## Déclarer une adresse mel de redirection

- Pour commencer, vous devez vous connecter à votre ENT en utilisant votre compte personnel.
- Une fois identifié, cliquez sur le bouton 'Préférences'.

| HAUTE                        | co//ēge 3                |                  | And And And And And And And And And And | académie<br>Toulouse |
|------------------------------|--------------------------|------------------|-----------------------------------------|----------------------|
|                              | Collège Jean Jaurès de ( | Colomiers        |                                         |                      |
| Jean Jaurès de Colomiers 💌 💽 | mi (                     | 🟥 🗾 👙 🥵          | i<br>ocle e 드                           | ] 🔬 🗧                |
| Le collège                   | Ma page d'accueil        |                  |                                         |                      |
| Administration               |                          |                  |                                         |                      |
| Informations pratiques       | Jean Jaurès de Colomiers | Actualités CG 31 | × Actualités Acade                      | émie ×               |

## • Sélectionnez 'Mes informations'

| Préférences                | Préférences utilis | ateur > Mes informations              |                                                            |                              |  |  |
|----------------------------|--------------------|---------------------------------------|------------------------------------------------------------|------------------------------|--|--|
| Mes informations           | Information        | 5                                     |                                                            |                              |  |  |
| Mes préférences            | Civilité :         | м.                                    | Login :                                                    | remi.jeancoux                |  |  |
| Mes rubriques              | Nom :              | JEANCOUX                              |                                                            |                              |  |  |
| Le collège                 | Prénom :           | REMI                                  |                                                            |                              |  |  |
| Administration             | 4                  |                                       |                                                            |                              |  |  |
| Informations pratiques     | Coordonnée         | 5                                     |                                                            |                              |  |  |
| CDI                        | Ces informatio     | Ces informations sont sur liste rouge |                                                            |                              |  |  |
| Vie du collège             | Adresse :          |                                       | Téléphone Personnel :                                      |                              |  |  |
| Orientation                | Code Postal        | al : Téléphone Professionnel :        |                                                            |                              |  |  |
| Vie scolaire               | vine :             |                                       |                                                            |                              |  |  |
| Service social et de santé | Contract           |                                       |                                                            |                              |  |  |
| Espaces pédagogiques       | Contact            |                                       |                                                            |                              |  |  |
| Classes                    | Adresse ála        | ons sont sur liste rouge              | Vatra Adrassa Mal@k                                        | Hore Entfr                   |  |  |
| Réservation de ressources  | Auresse eie        | ci onque .                            | Les notifications sur votre adresse électroniaus ne sont p |                              |  |  |
| Assistance                 | 4                  |                                       | Vous proves modifier of                                    | e paramèté dans Mes préféren |  |  |
|                            | Téléphone 1        |                                       |                                                            |                              |  |  |
|                            |                    |                                       |                                                            |                              |  |  |

• Dans cette fenêtre se trouve le champ: 'Adresse Électronique', c'est ici que vous devez impérativement en mettre une que vous utilisez.

Si vous perdez votre mot de passe, celui-ci vous sera envoyé à cette adresse. Si vous recevez un message urgent sur l'ETN, vous en serez averti sur cette adresse.

• Une fois fait, n'oubliez pas de valider en cliquant sur le bouton en bas à droite.

Valider